# Upgrade a FireAMP Connector on Windows Operating Systems

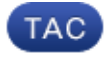

Document ID: 118610

Contributed by Nazmul Rajib and Alexander Dipasquale, Cisco TAC Engineers. Oct 15, 2014

## Contents

Introduction Prerequisites Configuration Manual Upgrade Update the Connector Version Command Line Switches Deployment Through Policy Deployment Using a Third Party Tool Verification Troubleshooting Related Document

## Introduction

A new version of FireAMP Connector is released from time to time in order to improve performance, to fix bugs, and to add new features. This document provides an instruction on how to upgrade a FireAMP Connector that is deployed across an organization.

# Prerequisites

Cisco recommends that you have knowledge on the following products:

- FireAMP Public Cloud
- FireAMP Connector for Windows

Note: An administrator access is necessary to install a connector on Windows.

# Configuration

### Manual Upgrade

You can upgrade the FireAMP Connector manually by downloading a new version and running it on a computer as an Administrator.

#### **Update the Connector Version**

In order to make sure that you downloaded the latest version, follow the steps below:

1. Navigate to *Accounts > Business*.

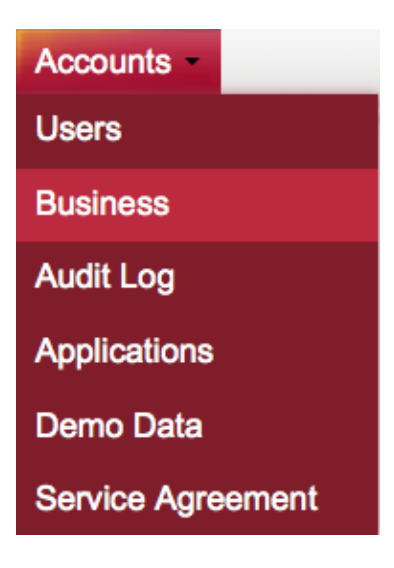

2. Verify that the *Default Product Versions* are set as *Latest*. If not, you can click *edit* to change the business settings.

3. On the *Edit Business* page, select the *Default Connector Version* as *Latest*, and click the *Update* button to update the settings.

| Edit Business  |         |
|----------------|---------|
| Business Name: | Example |
|                |         |

| O Default Policy:                                                                  |              | Default Policy:         |    |
|------------------------------------------------------------------------------------|--------------|-------------------------|----|
| Windows Computers                                                                  | -            | Default FireAMP Android |    |
| Default Connector Ve                                                               | ersion:      | Default Connector Versi | or |
|                                                                                    |              |                         |    |
| Latest                                                                             | •            | Latest                  |    |
| ErreAMP Mac     Default Policy:                                                    | •            | Latest                  |    |
| Latest  FireAMP Mac  Default Policy: MAC Policy                                    | •            | Latest                  |    |
| Latest     FireAMP Mac     Default Policy:     MAC Policy     Default Connector Ve | •<br>ersion: | Latest                  |    |

#### **Command Line Switches**

If you want to run command line switches, you must begin the installation from a command line prompt. If you run an installer from command line using switches, you will still see the user interface, unless you provide the /S switch to silently complete the installation. A reboot is still required, however you will not be prompted.

If you do not wish to include any switches, you can run the installer from windows explorer, and it launches a user interface.

*Note*: A reboot is required to ensure that the services, drivers, and files are all the latest version.

| 🗾 FireAMP Connector Setup                                                                                                    |                 |
|----------------------------------------------------------------------------------------------------|-----------------|
| Change Install Langting                                                                                                    |                 |
| Choose Install Location                                                                                                    |                 |
| Choose the folder in which to install FireAMP Connector.                                                                                                    |                 |
| Setup will install FireAMP Connector in the following folder. To install in a differen<br>Browse and select another folder. Click Install to start the installation. | t folder, click |
| Destination Folder                                                                                                    |                 |
| C:\Program Files\Sourcefire\fireAMP                                                                                                    | ,               |
| Space required: 41 MB<br>Space available: 5 GB                                                                                                    |                 |
| By clicking <u>"I</u> nstall" below, you verify that you have read and accept the <u>Subscrip</u>                                                                    | tion Agreement  |
| [Install                                                                                                    | Cancel          |
|                                                                                                    |                 |
| 🛃 FireAMP Connector Setup                                                                                                    |                 |
| FireAMP Connector Setup                                                                                                    |                 |
| FireAMP Connector Setup                                                                                                    |                 |
| FireAMP Connector Setup Installation Complete Setup was completed successfully.                                                                                      |                 |
| FireAMP Connector Setup Installation Complete Setup was completed successfully. FireAMP Connector has Completed                                                      |                 |
| FireAMP Connector Setup Installation Complete Setup was completed successfully. FireAMP Connector has Completed                                                      |                 |
| FireAMP Connector Setup Installation Complete Setup was completed successfully. FireAMP Connector has Completed Show details                                         |                 |
| FireAMP Connector Setup Installation Complete Setup was completed successfully. FireAMP Connector has Completed Show details                                         |                 |
| FireAMP Connector Setup Installation Complete Setup was completed successfully. FireAMP Connector has Completed Show details                                         |                 |
| FireAMP Connector Setup Installation Complete Setup was completed successfully. FireAMP Connector has Completed Show details                                         |                 |
| FireAMP Connector Setup Installation Complete Setup was completed successfully. FireAMP Connector has Completed Show details                                         |                 |
| FireAMP Connector Setup Installation Complete Setup was completed successfully. FireAMP Connector has Completed Show details                                         |                 |
| FireAMP Connector Setup Installation Complete Setup was completed successfully. FireAMP Connector has Completed Show details                                         |                 |
| FireAMP Connector Setup Installation Complete Setup was completed successfully. FireAMP Connector has Completed Show details                                         |                 |
| FireAMP Connector Setup Installation Complete Setup was completed successfully. FireAMP Connector has Completed Show details                                         |                 |

| 🔁 FireAMP Connector Setup                                                        |                  |           |
|----------------------------------------------------------------------------------|------------------|-----------|
| Installation Completed                                                           |                  |           |
| Please choose final installation options below                                   |                  |           |
|                                                                                  |                  |           |
| EI FireAMP Connector Setup                                                       |                  | 8         |
| To complete the install you will have to reboot your m perform this reboot now ? | achine. Would yo | u like to |
|                                                                                  | Yes              | No        |
|                                                                                  |                  |           |
| < Back                                                                           | Close            | Cancel    |

### **Deployment Through Policy**

*Caution*: When upgrading through policy, default switches are used for installation, and it does not use the switches that were used for the previous version.

You can upgrade the version of FireAMP for a given group of computers by making changes to your policy. These options can be found under *General* > *Product Updates*.

Below is the options for *Product Updates* on the FireAMP Policies that you need to configure:

| Product Updates     | *             |
|---------------------|---------------|
|                     |               |
| Product Version     | <b></b>       |
| Update Server       |               |
| Start Update Window | 🖻 Not Set     |
| End Update Window   | 🖻 Not Set     |
| Reboot              | Do not reboot |
| Update Interval     | 1 hour 🔻      |

*Product Version*: This is the version you wish to upgrade to.

*Update Server*: This option is set automatically.

Start Update Window: This is the point in time that connectors will be tasked with performing the upgrade.

*End Update Window*: This is the point in time that connectors will no longer be tasked with performing the upgrade.

*Reboot*: Reboot is required to complete a FireAMP upgrade.

- If you choose *Do not reboot*, then the software does not resume running on the system until after a reboot.
- If you choose *Ask to reboot*, then a user receives a message on tray requesting a reboot to complete the FireAMP upgrade.

*Note*: Message only shows up if the user interface has been enabled in your policy.

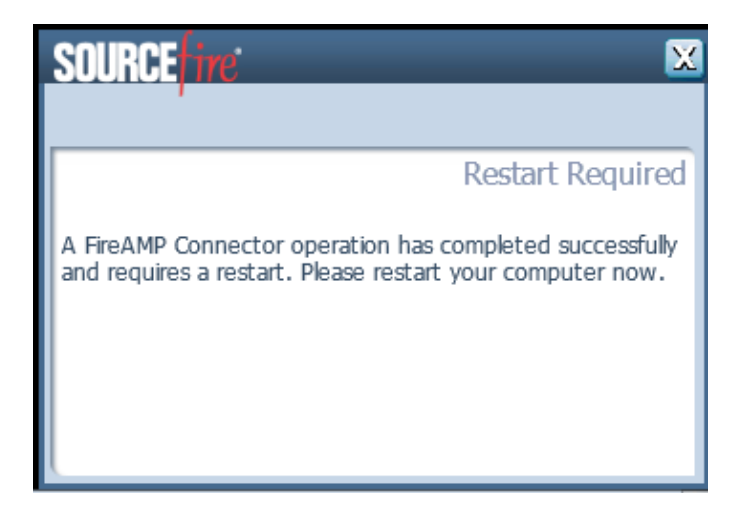

• If you choose *Force a Reboot After 2 Minutes*, then the user receives a system message indicating that a pending reboot has been set.

| 🔔 You    | are about to be logged off                                                                                     |
|----------|----------------------------------------------------------------------------------------------------|
| <u>^</u> | An FireAMP Connector update has<br>completed, your computer will be<br>automatically restarted in two minutes. |
|          | Close                                                                                                    |

*Update Interval*: This applies to Tetra definition updates and is not related to the FireAMP connector version upgrade.

### **Deployment Using a Third Party Tool**

Cisco does not support the usage of a third party tool to deploy the FireAMP connector.

## Verification

Depending on heartbeat interval, a connector is able to identify that an upgrade is enabled, and performs the upgrade silently in the background. If the user interface is enabled on the policy, the only confirmation you receive is a bubble message on the tray indicating that an upgrade is in progress.

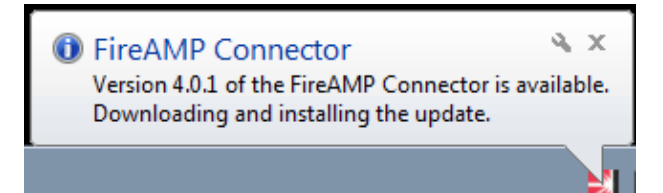

In addition, a *Restart Required* prompt appears if you enable a reboot option. Otherwise you will notice that the service is not running.

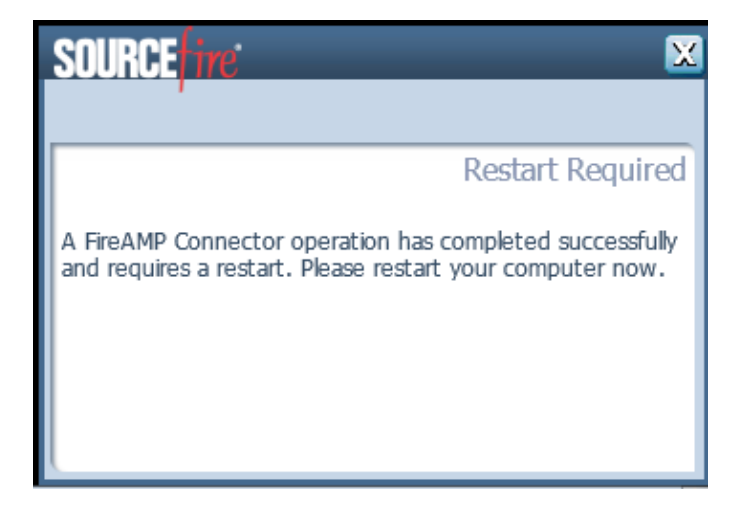

# Troubleshooting

Although it is not common to have an issue with installation, you may do the following if an issue occurs:

If an installation fails, find the immpro\_install.log file that is generated on the local system during the installation process. The file might be located on various places. The most common location for this file is:

%TEMP% %WINDIR%\Temp

If the file is not located in either of the directories, search the hard drive for the filename. If you are unable to find the file, make sure that you attempted to install the FireAMP Connector with *Administrator* credentials, and that there is no software that prevented the writing of log or temporary files.

Once you find the immpro\_install.log file, contact Cisco Technical Support for further assistance.

## **Related Document**

• Command Line Switches for FireAMP Connector Installer

Updated: Oct 15, 2014

Document ID: 118610